# บทที่ 21 การลบกะที่ประกาศ

## 🛠 วัตถุประสงค์

เพื่อให้ผู้ใช้งานสามารถลบกะทำงานของพนักงาน กรณีที่มีการประกาศกะผิด หรือประกาศกะเกินกว่ากวามที่ต้องการได้

## 🔹 ขั้นตอนการทำงาน

≻ ประกาศกะพนักงานตามเงื่อนไขของกิจการ โดยสามารถดูรายละเอียดได้ใน บทที่ 9 -15

≻ การลบกะที่ประกาศ ตามรายละเอียดด้านล่าง

## 🔹 การลบกะที่ประกาศ

กรณีที่ประกาศกะให้กับพนักงานแล้วพบว่า วันที่นั้นได้ประกาศกะผิด หรือประกาศกะเกินกว่าความที่ต้องการ ท่าน สามารถลบลบกะที่ประกาศผิด หรือประกาศเกินออกได้ โดยมีขั้นตอนดังนี้

### วิธีการบันทึกข้อมูล

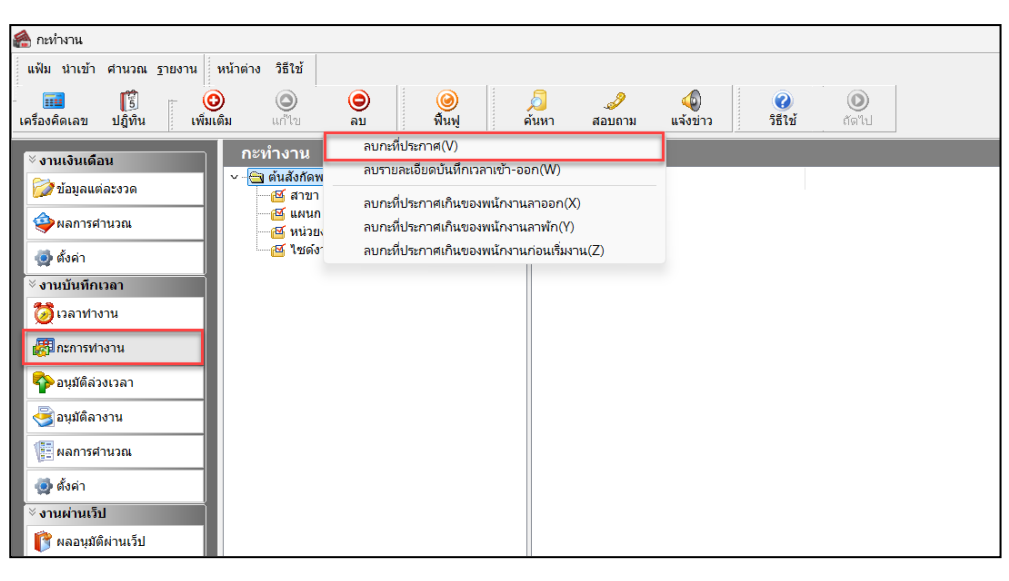

🕨 จะแสดงหน้าจอลบผลกะที่ประกาศ สามารถเลือกช่วงพนักงานที่ต้องการลบ และระบุวันที่ที่ต้องการลบได้

| 🙈 ลบผลกะที่ประกาศ                 | _           | × |
|-----------------------------------|-------------|---|
| แฟ้ม แก้ไข หน้าต่าง วิธีใช้ 🮯 📷 🗊 |             |   |
| จำกัดช่วงพนักงานที่ต้องการลบ      |             |   |
| กำหนดช่วงพนักงาน ทุกคน 🗸          | <b>\$</b> 2 |   |
| ช่วงวันที่ที่ต้องการลบ            |             |   |
| ตั้งแต่วันที่ 01/07/2567          | ß           |   |
| ถึง 31/07/2567                    |             |   |
|                                   |             |   |
| ลบ                                | ยกเลิก      |   |
|                                   |             |   |
|                                   |             |   |

21-1

## 🚸 การลบกะที่ประกาศเกินของพนักงานลาออก

กรณีที่มีการประกาศกะไว้ล่วงหน้า แล้วมีพนักงานลาออก ท่านสามารถสั่งให้โปรแกรมทำการลบกะที่ประกาศเกินของ พนักงานลาออกโดยอัตโนมัติได้

#### วิธีการบันทึกข้อมูล

≻ คลิก กะการทำงาน → คลิก ปุ่มลบ → เลือก ลบกะที่ประกาศเกินของพนักงานลาออก

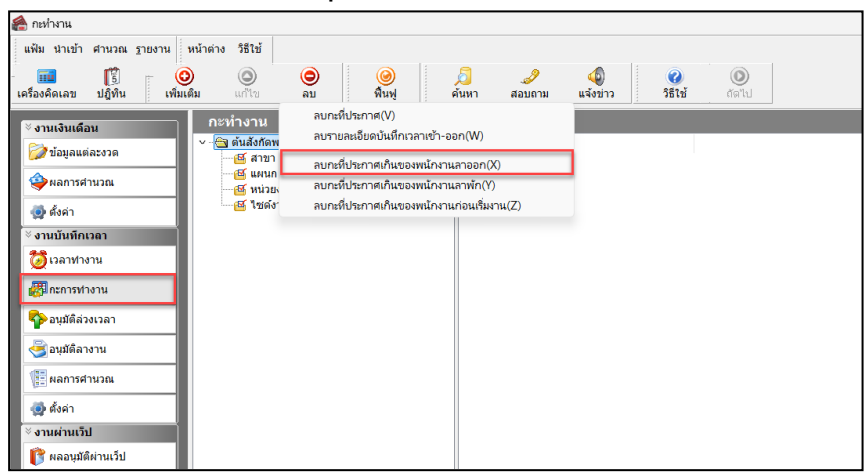

มื่อโปรแกรมแสดงข้อความ "ขึ้นขั้นลบรายการนี้?" ให้ตอบ "Yes"

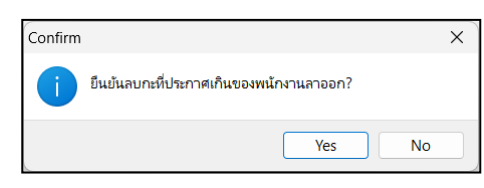

🕨 เมื่อโปรแกรมแสดงข้อความ "ทำการลบเรียบร้อยแล้ว" คลิก ปุ่ม OK

| Information |                      | ×  |
|-------------|----------------------|----|
| 1           | ทำการลบเรียบร้อยแล้ว |    |
|             |                      | ОК |

## 💠 การลบกะที่ประกาศเกินของพนักงานลาพัก

กรณีที่พนักงานเคยพักงานไป แล้วมาเริ่มงานใหม่ และผู้ใช้งานต้องการจะลบกะเดิมที่เคยประกาศไว้ให้พนักงานก่อนวันที่ เริ่มงานใหม่ของพนักงาน สามารถสั่งให้โปรแกรมทำการลบกะที่ประกาศเกินของพนักงานที่ลาพักโดยอัตโนมัติได้

### วิธีการบันทึกข้อมูล

≻ คลิก กะการทำงาน → คลิก ปุ่มลบ → เลือก ลบกะที่ประกาศเกินของพนักงานลาพัก

| 🙈 กะทำงาน                       |                           |                                     |                                     |                      |                |                          |              |  |
|---------------------------------|---------------------------|-------------------------------------|-------------------------------------|----------------------|----------------|--------------------------|--------------|--|
| แฟ้ม นำเข้า ศานวณ ฐายงาน        | หน้าต่าง วิธีใช้          |                                     |                                     |                      |                |                          |              |  |
| 🗰 🧊<br>เครื่องคิดเลข ปฎิทิน เพื | ວ ເອັ<br>ນເສີນ ແຕ້ໃນ      | 😑 🥥<br>ລນ ฟื้น                      | ) <u>อ</u><br>ฟู ด้นหา              | . <i>3</i><br>สอบถาม | 40<br>แจ้งข่าว | <ul> <li>361ช</li> </ul> | (1)<br>ถัดไป |  |
| ั∛ งานเงินเดือน                 | กะทำงาน<br>× 🖓 ตันสังกัดพ | ลบกะที่ประกาศ(\<br>ลบรายละเอียดบัน  | )<br>เท็กเวลาเช้า-ออก(W)            | )                    |                |                          |              |  |
| 💯 ข้อมูลแต่ละงวด                | 🛯 🖾 สาขา                  | ลบกะที่ประกาศเก                     | ลบกะที่ประกาศเกินของพนักงานลาออก(X) |                      |                |                          |              |  |
| 🏟 ผลการศานวณ                    | 🖂 แผนก                    | ลบกะที่ประกาศเกินของพนักงานลาพัก(Y) |                                     |                      |                |                          |              |  |
| 🚳 ตั้งค่า                       | 🥂 ไซด์ง                   | ลบกะที่ประกาศเกิ                    | นของพนักงานก่อนเร                   | มงาน(Z)              |                |                          |              |  |
| ∛ งานบันทึกเวลา                 |                           |                                     |                                     |                      |                |                          |              |  |
| 🔯 เวลาท่างาน                    |                           |                                     |                                     |                      |                |                          |              |  |
| สามารถสารทำงาน                  |                           |                                     |                                     |                      |                |                          |              |  |
| 🍄 อนุมัติล่วงเวลา               |                           |                                     |                                     |                      |                |                          |              |  |
| 萎 อนุมัติลางาน                  |                           |                                     |                                     |                      |                |                          |              |  |
| 📳 ผลการศานวณ                    |                           |                                     |                                     |                      |                |                          |              |  |
| 👰 ตั้งค่า                       |                           |                                     |                                     |                      |                |                          |              |  |
| ∛ งานผ่านเว็ป                   |                           |                                     |                                     |                      |                |                          |              |  |
| 👔 👔 ผลอนุมัติผ่านเว็ป           |                           |                                     |                                     |                      |                |                          |              |  |

มี่อโปรแกรมแสดงข้อความ "ยืนยันลบรายการนี้?" ให้ตอบ "Yes"

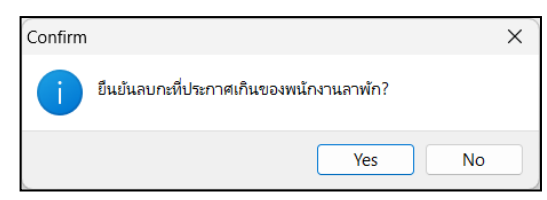

🕨 เมื่อโปรแกรมแสดงข้อความ "ทำการลบเรียบร้อยแล้ว" คลิก ปุ่ม OK

| Informa | tion                 | ×  |
|---------|----------------------|----|
| 0       | ทำการลบเรียบร้อยแล้ว |    |
|         |                      | ОК |

## 💠 การลบกะที่ประกาศเกินของพนักงานก่อนเริ่มงาน

กรณีที่พนักงานเลยลาออกไป แล้วมาเริ่มงานใหม่ และผู้ใช้งานต้องการจะลบกะเดิมที่เลยประกาศไว้ให้พนักงานก่อนวันที่ เริ่มงานใหม่ของพนักงาน สามารถสั่งให้โปรแกรมทำการลบกะที่ประกาศเกินของพนักงานก่อนวันที่เริ่มงานใหม่โดยอัตโนมัติได้

### วิธีการบันทึกข้อมูล

≻ คลิก กะการทำงาน → คลิก ปุ่มลบ → เลือก ลบกะที่ประกาศเกินของพนักงานก่อนเริ่มงาน

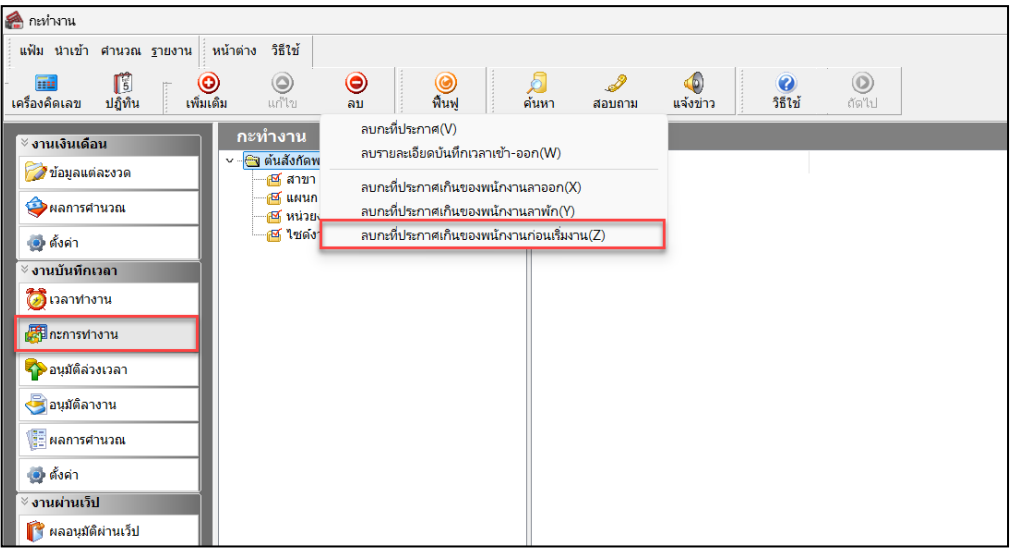

มื่อโปรแกรมแสดงข้อความ "ยืนยันลบรายการนี้?" ให้ตอบ "Yes"

| Confirm |                                                | × |
|---------|------------------------------------------------|---|
| 1       | ยึนยันลบกะที่ประกาศเกินของพนักงานก่อนเริ่มงาน? |   |
|         | Yes No                                         |   |

🌶 เมื่อ โปรแกรมแสดงข้อความ "ทำการลบเรียบร้อยแล้ว" คลิก ปุ่ม OK

| Informat | tion                 | ×  |
|----------|----------------------|----|
| i        | ทำการลบเรียบร้อยแล้ว |    |
|          |                      | ок |

ขั้นตอนต่อไป :

มื่อทำการลบกะที่ประกาศผิดหรือประกาศเกินเรียบร้อยแล้ว หากต้องการประกาศกะใหม่ สามารถดูรายละเอียดได้ ใน บทที่ 9-15

≻ อ่านแฟ้มบันทึกเวลาจากเครื่องรูดบัตร โดยสามารถดูรายละเอียดได้ใน บทที่ 22

≽ การโอนเวลาที่บันทึกเข้ากะ โดยสามารถดูรายละเอียดได้ใน บทที่ 24